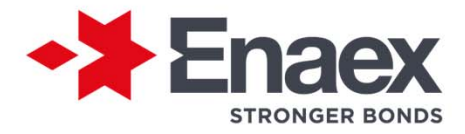

## 11/2022

# Manual de usuario Portal Proveedores

Gerencia de Contabilidad e Impuestos

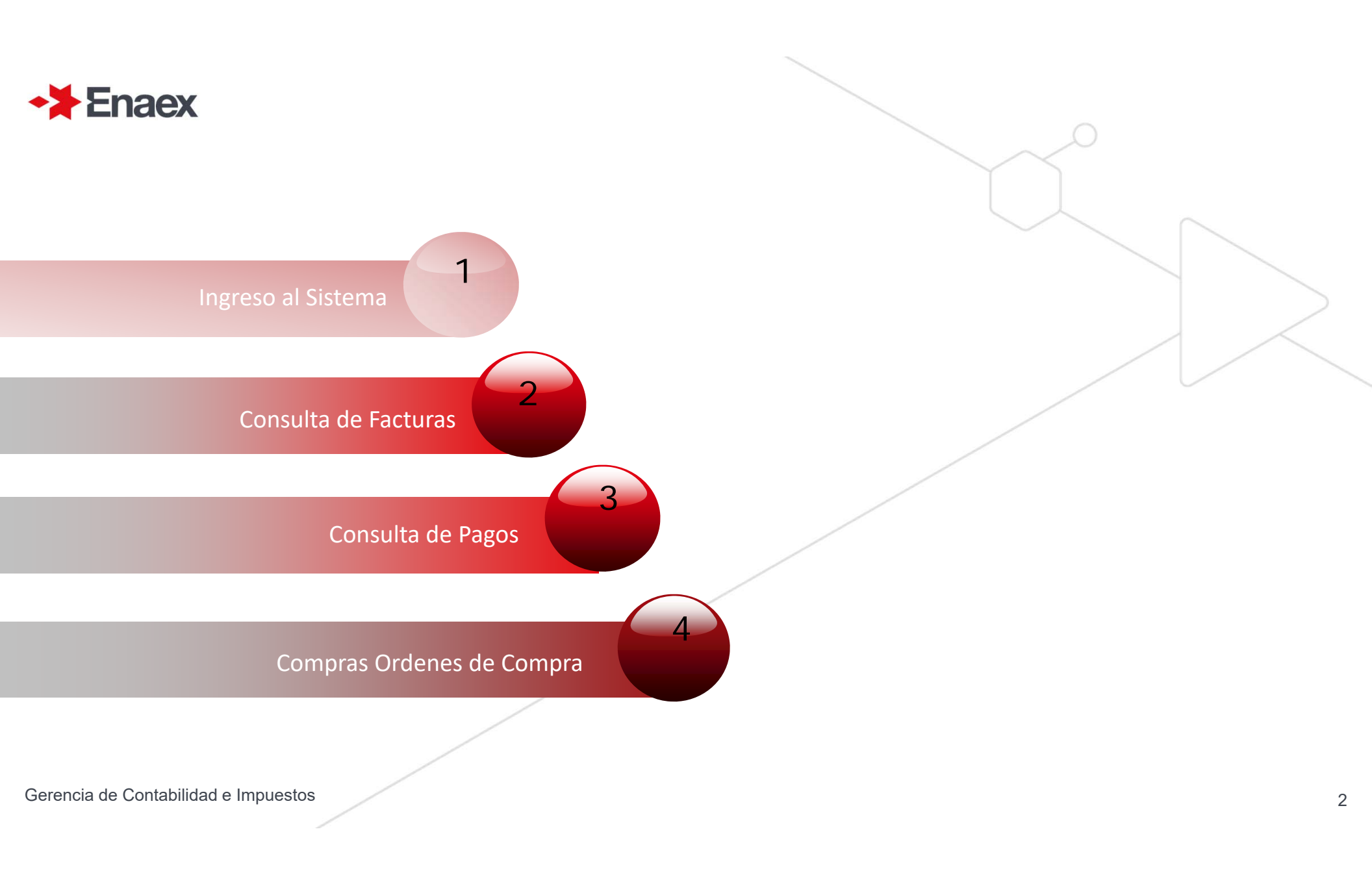

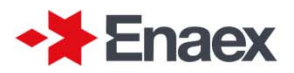

Paso 1. Ingreso de Usuarios

### Ingrese RUT y contraseña

Para acceder al sistema, debe indicar su RUT y contraseña asociados a su cuenta , presionando el botón "Ingresar"

| Portal de Proveedores<br>Para acceder al sistema, por favor indique el RUT y contraseña<br>asociados a su cuenta y presione el botón "Ingresar"<br>Si no posee cuenta en el sistema, haga clic en "Nuevo Usuano". En esta<br>sección se le solicitarán sus datos de Proveedor y de acceso. Luego el<br>sistema le mostrará una pantalla en la cual Usted debe validar su<br>condición de proveedor de Enaex.<br>RUT Proveedor |
|----------------------------------------------------------------------------------------------------|
| Contraseña                                                                                                    |
| »» ¿Olvidó su contraseña?<br>»» Nuevo Usuario<br>Ingresar                                                                                                    |

Si no posee cuenta en el sistema, haga clic en "Nuevo Usuario". En esta sección se le solicitarán sus datos de Proveedor y de acceso.

Ver Paso 2

Luego el sistema le mostrará una pantalla en la cual Usted debe validar su condición de proveedor de Enaex.

Ver Paso 3

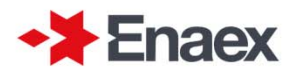

### Paso 2. Registro de Usuarios

### Ingrese sus datos para Registrarse en el sistema

Aquí debe completar el siguiente formulario para registrarse como Proveedor.

Los campos marcados con \* son obligatorios.

Es importante que mantenga sus datos actualizados, en especial su dirección de correo de contacto ya que podrá registrar su empresa sólo una vez.

### Registro de Usuarios

### Ingrese sus datos para Registrarse en el sistema

Por favor complete el siguiente formulario para registrarse como Proveedor en este portal. Los campos marcados con \* son obligatorios

| RUT Proveedor *      |   | Ciudad                                                                      |          |
|----------------------|---|-----------------------------------------------------------------------------|----------|
| Nombre Proveedor *   |   | Teléfono de Contacto 1 *                                                    |          |
|                      |   | (Cod.) 🗸                                                                    |          |
| Nombre Contacto *    |   |                                                                             |          |
|                      |   | Teléfono de Contacto 2 *                                                    |          |
| Correo Electrónico * |   | (Cod.) V                                                                    |          |
| Dirección            |   | Contraseña *                                                                |          |
| Región               |   | (debe poseer entre 8 y 10 caracteres, al<br>mayúscula y al menos un número) | menos un |
| Seleccione           | ~ |                                                                             |          |
| Comuna               |   | Confirmar Contraseña *                                                      |          |
| Seleccione           | ~ |                                                                             |          |
|                      | A | Mahara                                                                      |          |

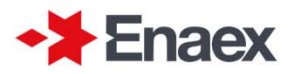

Paso 3. Validación de Identidad del Proveedor

### Datos de Factura Valida

Para validar sus datos el sistema presentara las siguientes opciones.

• Puede indicar el Folio, Fecha de Emisión y Monto de una factura aceptada por Enaex.

• También puede indicar el numero de un **Pedido de Compra** válidamente emitido por Enaex .

•La sociedad puede corresponder a: Enaex S.A. Enaex Servicios S.A. Inversiones Nittra S.A OBRAS CIVILES Y TRONADURAS EXPLONUN LIMITADA

### Validación de Identidad de Proveedor

Estimado proveedor

Debe validar su calidad de tal en Enaex. Para esto, puede realizar cualquiera de las opciones indicadas más abajo:

Puede indicar datos de alguna factura válida emitida a Enaex o también puede indicar el número de alguna Orden de Compra válida emitida por Enaex

#### Datos de Factura Válida

Folio de Factura

Monto Total de Factura

Fecha de emisión Factura

Validar Factura »

#### Orden de Compra Válida

Nº de Orden de Compra

| Sociedad     |              |  |
|--------------|--------------|--|
| (Seleccione) |              |  |
|              | Validar OC » |  |
|              | Cancelar »   |  |

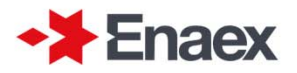

Paso 4. Recuperación de Contraseña

### Ingrese RUT registrado

Si olvidó su contraseña, haga clic en el vínculo "¿Olvidó su contraseña?", en cuya página se le indicará instrucciones para recuperar su acceso al sistema.

Una vez validado su registro, el sistema enviará, a la casilla de correo electrónico registrada en su cuenta, un correo con una contraseña temporal, la cual debe ser cambiada en el próximo intento de inicio de sesión.

Para reintentar el ingreso al sistema por favor haga clic en "Volver"

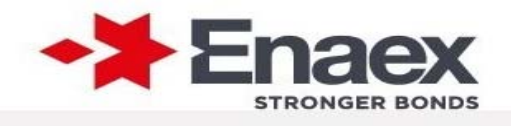

## Recuperación de Contraseña

Para recuperar su contraseña, por favor indique el RUT de Proveedor registrado en el Sistema y haga clic en el botón "Recuperar"

Una vez validado su registro, el sistema enviará, a la casilla de correo electrónico registrada en su cuenta, un correo con una contraseña temporal, la cual debe ser cambiada en el próximo intento de inicio de sesión.

Para reintentar el ingreso al sistema por favor haga clic en "Volver"

#### **RUT Proveedor**

Recuperar » Volver »

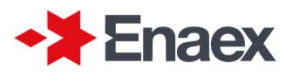

### Portal de Proveedores ENAEX

Luego de haber ingresado al portal, usted podrá consultar por sus documentos y revisar su situación, según la Fecha de Recepción en nuestras oficinas de partes y portal electrónico según corresponda el tipo de factura, hasta su fecha de pago y así mismo el detalle de Ordenes de Compra.

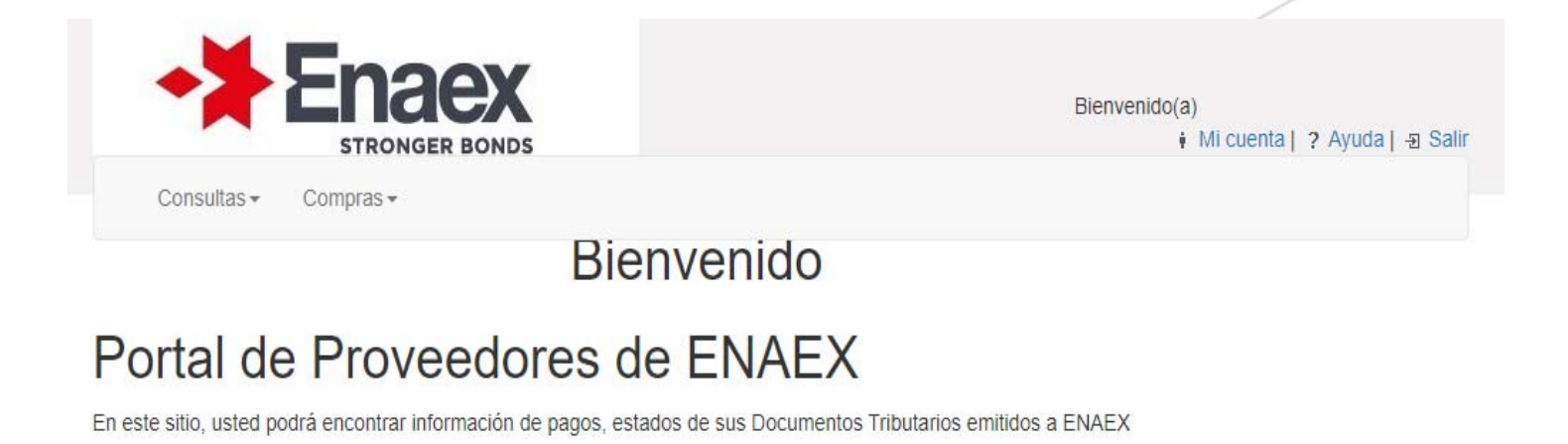

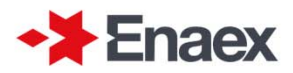

Consulta de Facturas

En los campos presentados a continuación, debe seleccionar el rango de **Fecha de recepción, N°de Factura, Estado y la sociedad.** 

Luego debe dar "Aceptar" y se desplegara un detalle con los resultados.

## Consulta de Documentos Tributarios

| RUT Proveedor         | Folio    |   |
|-----------------------|----------|---|
| Nombre Proveedor      | Estado   |   |
|                       | (Todos)  | ~ |
| Fecha Recepción desde | Sociedad |   |
| 14-03-2022            | (Todas)  | ~ |
| Fecha Recepción hasta |          |   |
| 14-09-2022            |          |   |

Fecha última consulta: 18-agosto-2022 16:56:45

Importante: Recuerde que la Fecha de Recepción aplica para comenzar el proceso de pago de su factura, la que NO debe superar 1 mes desde su fecha de emisión.

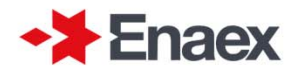

Detalle de Facturas: Los Estados de las factura son los siguientes:

- 1. Pendiente: El documento esta en proceso de aprobación y revisión para su registro.
- 2. Rechazada: El documento fue devuelto, el motivo se indicara al ver el detalle.
- 3. Pagada: El documento esta contabilizado con asignación de fecha y vía de pago.

#### Resultados

| Mostrar 10 ·       | <ul> <li>registros</li> </ul> | s por página |                        |            |              |         | Buscar en resultado | s:        |           |
|--------------------|-------------------------------|--------------|------------------------|------------|--------------|---------|---------------------|-----------|-----------|
| Sociedad           | ļž                            | Folio 4      | Tipo DT                | Emisión 🕸  | Recepción 11 | C.Pago  | Monto 11            | Estado 11 | Ver       |
| Enaex S.A.         |                               | 9644         | FACTURA<br>ELECTRONICA | 07-09-2022 | 07-09-2022   |         | \$ 1.760.177        | Pendiente | Ē         |
| Enaex S.A.         |                               | 9663         | FACTURA<br>ELECTRONICA | 09-09-2022 | 09-09-2022   |         | \$ 642.243          | Pendiente |           |
| Enaex S.A.         |                               | 8590         | FACTURA<br>ELECTRONICA | 07-04-2022 | 07-04-2022   | Contado | \$ 101.388          | Pagado    |           |
| Enaex S.A.         |                               | 8914         | FACTURA<br>ELECTRONICA | 22-05-2022 | 22-05-2022   | 30 días | \$ 1.358.921        | Pagado    |           |
| Enaex S.A.         |                               | 9142         | FACTURA<br>ELECTRONICA | 01-07-2022 | 01-07-2022   | 30 días | \$ 5.276.817        | Pagado    |           |
| Enaex S.A.         |                               | 9419         | FACTURA<br>ELECTRONICA | 05-08-2022 | 05-08-2022   | 30 días | \$ 353.430          | Pagado    |           |
| Enaex S.A.         |                               | 9560         | FACTURA<br>ELECTRONICA | 25-08-2022 | 25-08-2022   |         | \$ 117.453          | Pendiente |           |
| Enaex S.A.         |                               | 9664         | FACTURA<br>ELECTRONICA | 09-09-2022 | 09-09-2022   |         | \$ 142.800          | Pendiente |           |
| Enaex S.A.         |                               | 8956         | FACTURA<br>ELECTRONICA | 02-06-2022 | 02-06-2022   | 30 días | \$ 12.321.177       | Pagado    |           |
| Enaex S.A.         |                               | 9024         | FACTURA<br>ELECTRONICA | 15-06-2022 | 15-06-2022   | 30 días | \$ 168.980          | Pagado    | Ē         |
| Mostrando del 1 al | 10 de 31 r                    | registros    |                        |            |              |         | Anterior 1          | 2 3 4     | Siguiente |

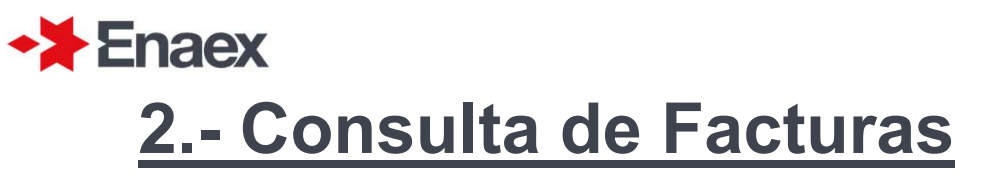

#### **Detalle de Documento Pendiente**

Cuando la factura este Pendiente, debe marcar "Ver" donde podrá visualizar los siguientes datos, además del estado del documento con su asignación y motivo.

### Detalle Documento Pendiente

|                               |                                                       | Fecha: 14-septiembre-2022 |  |
|-------------------------------|-------------------------------------------------------|---------------------------|--|
| RUT Proveedor                 | Nombre Proveedor                                      |                           |  |
|                               |                                                       |                           |  |
| Tipo Documento                | Folio Documento                                       |                           |  |
| FACTURA ELECTRONICA           | 9663                                                  |                           |  |
| Fecha Emisión                 | Fecha Recepcion                                       |                           |  |
| 09-09-2022                    | 09-09-2022                                            |                           |  |
| Monto                         | Oficina Recepcion                                     |                           |  |
| \$ 642.243                    | PORTAL                                                |                           |  |
| Estado Documento              | Obs. Estado Documento                                 |                           |  |
| Pedido Pendiente de Recepción | La orden de compra no ha sido liberada por el área    |                           |  |
| Asignacion                    | para confirmar la recepción del pedido en el sistema. |                           |  |
|                               |                                                       |                           |  |
|                               | Volver »                                              |                           |  |

#### Informacion Pedidos de Compra

| Aostrar 10 v registros por página   |    |              |          | Buscar en resu  | Itados:    |           |
|-------------------------------------|----|--------------|----------|-----------------|------------|-----------|
| Pedido de Compra                    | ļi | Fecha Pedido | Moneda 🗍 | Monto Pedido    | Cond. Pago | .↓†       |
| 4501969645                          |    | 26-08-2022   | CLP      | \$ 4.265.820,00 | 30 días    |           |
| Mostrando del 1 al 1 de 1 registros |    |              |          |                 | Anterior 1 | Siguiente |

## ◆★ Enaex

# 2.- Consulta de Facturas

### **Estados y Observaciones Documentos Pendientes**

- Las facturas una vez recibidas pasan por un procesamiento, donde usted podrá conocer la situación y hacer seguimiento para mantenerse informado sobre su estado.
- 1. Pedido Pendiente de Recepción: La orden de compra no ha sido liberada por el área solicitante. En este caso debe contactar a su comprador para confirmar la recepción del pedido en el sistema.
- 2. Factura Pendiente de Aprobación: La factura no ha sido aprobada por el área solicitante. En este caso debe contactar a la persona que solicito el servicio para que confirme la aprobación por el sistema.
- **3. Factura Pendiente de Contabilización:** La factura no ha sido contabilizada por cuentas por pagar. En este caso debe esperar su registro en los próximos 7 días hábiles.
- **4.** Por Aprobación Área Compras: La orden de compra se encuentra con problemas. En este caso debe contactar a su comprador para confirmar la recepción del pedido en el sistema.

## ◆★ Enaex

## 2.- Consulta de Facturas

### **Estados y Observaciones Documentos Pendientes**

5. Sin Pedido: La factura se encuentra sin pedido de compra exigido por Enaex. En este caso debe solicitar al área de compras que confirme su pedido.

**6. Contabilizado:** En el campo de la asignación se indica el estado de la factura, donde debe revisar si corresponde a los siguientes conceptos: TRANSDDTXXXX: La factura se encuentra con asignación de pago por transferencia bancaria para la semana indicada (Día/Mes) donde debe confirmar su pago con el banco. RETENIDA: La factura se encuentra pendiente en Cuentas por Pagar por encontrarse con problemas en el pedido de compras. En este caso debe contactar al área de compras.

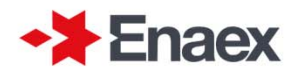

### Información Pedidos de Compra

En la consulta de Documentos Pendientes, también podrá obtener información sobre su pedido de compra, donde es importante que confirme las condiciones de pago, ya que respecto a dicha condición se determina la fecha de pago de su factura, tomando como base la fecha de recepción.

### Informacion Pedidos de Compra

| Mostrar 10 v registros por página   |    |              |          | Buscar en resultado: | s:       |     |           |
|-------------------------------------|----|--------------|----------|----------------------|----------|-----|-----------|
| Pedido de Compra                    | ↓≞ | Fecha Pedido | Moneda 🗍 | Monto Pedido         | Cond. P  | ago | J↑        |
| 4501863853                          |    | 29-03-2022   | EUR      | 24.047               | 30 días  |     |           |
| Mostrando del 1 al 1 de 1 registros |    |              |          |                      | Anterior | 1   | Siguiente |

**Importante:** Considerar que el pedido de compra debe estar recepcionado en nuestros sistemas internos, para que la factura pueda ser contabilizada para su pago.

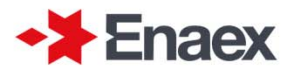

### **Detalle Documento Rechazado**

Cuando la factura este Rechazada, debe marcar "Ver" donde podrá visualizar el motivo del rechazo y/o devolución, ya sea factura electrónica o manual.

Detalle Documento Rechazado

| RUT Proveedor       | Nombre Proveedor    |
|---------------------|---------------------|
| Tipo Documento      | Folio Documento     |
| FACTURA ELECTRONICA | 549880              |
| Fecha Emisión       | Fecha Recepcion     |
| 31-07-2022          | 01-08-2022          |
| Monto               | Oficina Recepcion   |
| \$ 477.827          | PORTAL              |
| Orden de Compra     | Fecha Rechazo       |
| 4400011755          | 08-08-2022 11:43:50 |

Fecha: 15-septiembre-2022

Volver »

#### Motivo de Rechazo

» Orden de compra cancelada con la F-472065.

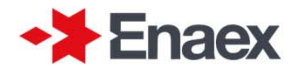

**Detalle de Documento Pagado :** Cuando la factura este Pagada, debe marcar "Ver" donde podrá visualizar los datos presentados a continuación, en los que encontrara la fecha de pago y vía de pago.

### Detalle Documento Pagado

|                     |                        | Fecha: 14-septiembre-2022 |
|---------------------|------------------------|---------------------------|
| RUT Proveedor       | Nombre Proveedor       |                           |
| Tipo Documento      | Folio Documento        |                           |
| FACTURA ELECTRONICA | 9324                   |                           |
| Fecha Emisión       | Fecha Recepcion        |                           |
| 22-07-2022          | 22-07-2022             |                           |
| Monto               | Oficina Recepcion      |                           |
| \$ 214.152          | PORTAL                 |                           |
| Fecha de Pago       | Via de Pago            |                           |
| 18-08-2022          | Transferencia Bancaria |                           |

#### Informacion Pedidos de Compra

| Mostrar 10 🗸 registros por pá       | ágina |              |    |          |              | Buscar en rest | ultados:   |           |
|-------------------------------------|-------|--------------|----|----------|--------------|----------------|------------|-----------|
| Pedido de Compra                    | Ţ₹    | Fecha Pedido | 11 | Moneda 🕴 | Monto Pedido | Ĵ↑             | Cond. Pago | .↓†       |
| 4501934000                          |       | 08-07-2022   |    | CLP      | 179.960      |                | 30 días    |           |
| Mostrando del 1 al 1 de 1 registros |       |              |    |          |              |                | Anterior 1 | Siguiente |

15

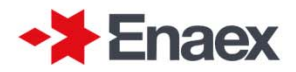

# 3.- Consulta de Pagos

### Consulta de Pagos Realizados

Para revisar los pagos realizados de sus facturas, debe acceder al menú principal de "Consultas" seleccionando la opción "Pagos" como sigue a continuación.

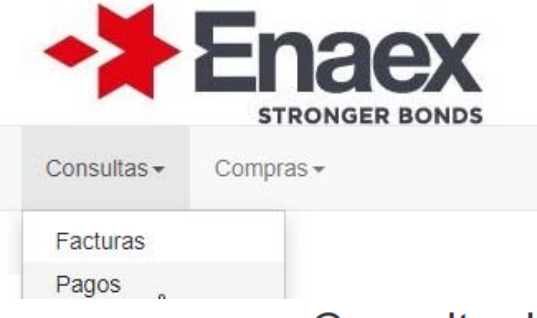

Una vez dentro, debe seleccionar el rango de las fechas de pago a consultar. Este rango no puede exceder de los 6 meses. Ver pantalla siguiente:

## Consulta de pagos Realizados

|                  |                  | Fecha última consulta: 14-septiembre-2022 17:58:37 |
|------------------|------------------|----------------------------------------------------|
| RUT Proveedor    | Nombre Proveedor |                                                    |
|                  |                  |                                                    |
| Fecha pago desde | Fecha pago hasta |                                                    |
| 14-03-2022       | 14-09-2022       |                                                    |
|                  | Aceptar »        |                                                    |

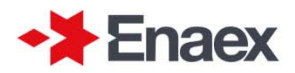

# 3.- Consulta de Pagos

Los resultados de ese rango, indicaran el monto pagado de sus facturas y el medio de pago asociado. Este importe corresponde a la suma de todas las facturas pagadas en esa fecha:

### Resultados

| Mostrar 10 🗸 registros por pági     | ina          | Buscar en resultados   |                      |
|-------------------------------------|--------------|------------------------|----------------------|
| Fecha Pago                          | Monto Pago   | Medio Pago             | Detalle 11           |
| 07-07-2022                          | \$ 89.131    | Transferencia Bancaria |                      |
| 11-08-2022                          | \$ 282.625   | Transferencia Bancaria |                      |
| 14-04-2022                          | \$ 267.250   | Transferencia Bancaria |                      |
| 18-08-2022                          | \$ 1.447.397 | Transferencia Bancaria |                      |
| 26-05-2022                          | \$ 892.500   | Transferencia Bancaria |                      |
| 30-06-2022                          | \$ 190.400   | Transferencia Bancaria |                      |
| Mostrando del 1 al 6 de 6 registros |              |                        | Anterior 1 Siguiente |

Para revisar el detalle de las facturas pagadas por ese importe, marcar opción "Ver"

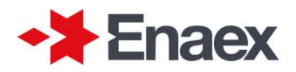

# 3.- Consulta de Pagos

El detalle de pago indica el Importe de pago, la fecha de pago, condición de pago y las facturas asociadas por monto según la asignación como lo muestra a continuación:

## Detalle de Pago

| DUT Brounder      | Nambus Ducus adau | Fecha: 14-septiembre-2022 |
|-------------------|-------------------|---------------------------|
| RUT Proveedor     |                   |                           |
| Fecha Pago        | Importe Pago      |                           |
| 07-07-2016        | \$ 243.950        |                           |
| Condicion de Pago | Asignación        |                           |
| Contado           | TRANSDDT0507      |                           |
|                   | Volver »          |                           |

### Detalle de Documentos

| Mostrar 10 🗸 registros por págin    | na                  |         | E          | Buscar e | n resultad | OS:   |           |            |
|-------------------------------------|---------------------|---------|------------|----------|------------|-------|-----------|------------|
| Sociedad 💵                          | Tipo DT 👘           | Folio 1 | Emisión 🌡  | Rece     | pción 🕼    | Monto |           | ĴĴ         |
| Enaex S.A.                          | FACTURA ELECTRONICA | 379     | 07-06-2022 | 07-06    | -2022      |       |           | \$ 89.131  |
| Enaex S.A.                          | FACTURA             | 148     | 24-06-2016 | 24-06    | -2016      |       |           | \$ 243.950 |
| Mostrando del 1 al 2 de 2 registros |                     |         | Ρ          | rimera   | Anterior   | 1     | Siguiente | Última     |
|                                     |                     |         |            |          |            |       |           |            |

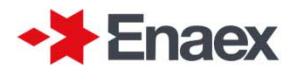

### Consulta de Ordenes de Compra

Para revisar las Ordenes de Compra con el detalle de las hojas de servicios HES, debe acceder al menú principal de "Compras" seleccionando la opción "Ordenes de Compra" como sigue a continuación.

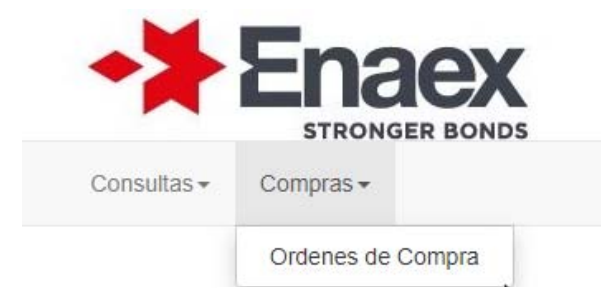

Una vez dentro, debe seleccionar el rango de las fechas de pago a consultar. Este rango no puede exceder de los 6 meses. Ver pantalla siguiente:

## Consulta de Ordenes de Compra

| RUT Proveedor | Nombre Proveedor |   |
|---------------|------------------|---|
| Folio         | Sociedad         |   |
|               | (Todas)          | ~ |
| Fecha desde   | Fecha hasta      |   |
| 14-03-2022    | 14-09-2022       |   |

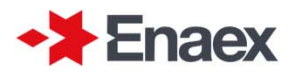

Los resultados de ese rango, indicaran a que sociedad corresponde, el N orden, fecha creación, fecha modificación y Condición de pago. El ejemplo dado de K030 significa pago a 30 días.

#### Resultados registros por página Mostrar 10 Buscar en resultados: 11 Nº Orden Fec. Modificación C.Pago Ver Sociedad Fec Creacion Enaex S.A. 4400017770 22/04/2022 16/08/2022 K030 Mostrando del 1 al 1 de 1 registros Anterior Siguiente

Para revisar el detalle del Numero de Orden de compra, debe marcar opción "Ver"

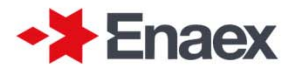

El detalle de la orden de compra, el servicio prestado, cantidad, precio total y tipo de moneda según la asignación como lo muestra a continuación:

### Orden de Compra

|        |                    |                                     |    |          |    |              |                |     |                  | Fee  | cha: 14 | -sep | otiembre-2022 |   |   |
|--------|--------------------|-------------------------------------|----|----------|----|--------------|----------------|-----|------------------|------|---------|------|---------------|---|---|
|        |                    | RUT Proveedor                       |    |          |    | Nombre P     | roveedor       |     |                  |      |         |      |               | / | / |
|        |                    |                                     |    |          |    |              |                |     |                  |      |         |      |               |   |   |
|        |                    | Fecha Emisión                       |    |          |    | Fecha Mo     | dificacion     |     |                  |      |         |      |               |   |   |
|        |                    | 22/04/2022                          |    |          |    | 16/08/20     | )22            |     |                  |      |         |      |               |   |   |
|        |                    | Nro Documento                       |    |          |    | Sociedad     |                |     |                  |      |         |      |               |   |   |
|        |                    | 4400017770                          |    |          |    | Enaex S      | .A.            |     |                  |      |         |      |               |   |   |
|        |                    |                                     |    |          | N  | /olver »     |                |     |                  |      |         |      |               |   |   |
|        |                    |                                     |    |          |    |              |                |     |                  |      |         |      |               |   |   |
| Do     | tallo Ord          | lon                                 |    |          |    |              |                |     |                  |      |         |      |               |   |   |
| De     |                    |                                     |    |          |    |              |                |     |                  |      |         |      |               |   |   |
| Mostra | ar 10 🗸 re         | gistros por página                  |    |          |    |              |                | Bus | scar en resultad | OS:  |         |      |               |   |   |
| Ļ≞     | Posicion 1         | Material                            | 11 | Cantidad | 1t | U Medida 🏼 🕸 | Precio<br>Neto | .↓↑ | Moneda 🗍         | Impu | esto    | 11   | Estado ↓↑     |   |   |
| ٢      | 00010              | Servicio Inspección G-4501-<br>EDP1 |    | 1,00     |    | SER          | 18.360,00      |     | USD              | 0    |         |      |               |   |   |
| Mostra | ando del 1 al 1 de | e 1 registros                       |    |          |    |              |                |     |                  | Ante | erior   | 1    | Siguiente     |   |   |

Para revisar el desglose del detalle de la Orden de compra, debe hacer clic en el icono verde "signo +"

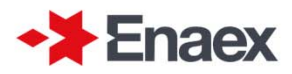

Desglose del detalle de la orden de pago, mostrara la HES (Hoja de servicio) y /o el DM (Documento material) en caso que tenga asociadas como lo muestra a continuación:

## **Detalle Orden**

| 11  | Posicion 🔱   | Ма       | aterial It                        | Cantidad | .↓†                 | U Medida 🗍 | Pre<br>Ne | ecio<br>to ↓↑ | Moneda 🕼  | Impuesto 🗍 | Estado |
|-----|--------------|----------|-----------------------------------|----------|---------------------|------------|-----------|---------------|-----------|------------|--------|
|     | 00010        | Se<br>ED | ervicio Inspección G-4501-<br>DP1 | 1,00     |                     | SER        | 18.       | 360,00        | USD       | 0          |        |
| ïpo | Numero       |          | Texto Encabezado                  |          | Fec                 | ha/Hora    |           | Cantidad      | U. Medida | Importe    | Moneda |
| IES | S 1002923529 |          | Servicio Inspección G-4501-E      | EDP1     | 27/07/2022 15:02:29 |            | 1,00      |               | SER       | 18.360,00  | USD    |

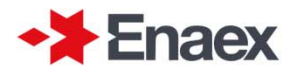

# 5.-Mas Información

En el menú de ayuda podrá ver los últimos comunicados que nuestra empresa ha enviado en relación a la recepción de facturas y las condiciones que estas deben cumplir con los pedidos de compra, para su correcta aceptación y registro.

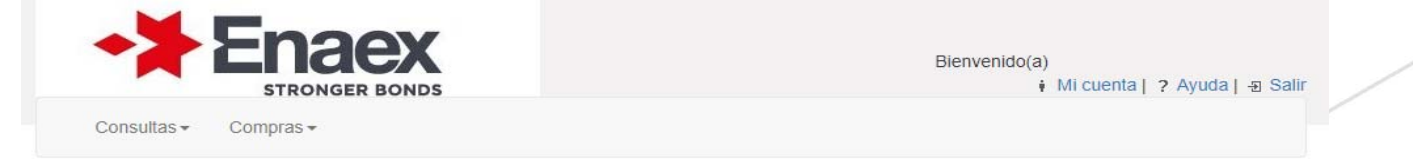

## Ayuda Portal de Proveedores de ENAEX

Manual de Uso Portal de Proveedores
Comunicado a Proveedores Portal
Comunicado a Proveedores Enaex 2013

En caso de requerir atención con su cuenta, debe enviar correo a la mesa de ayuda. soporte@microsystem.cl

La resolución a su problema debe demorar un máximo de 24 horas hábiles

Si deja de utilizar la aplicación, debe hacer clic en "Salir"